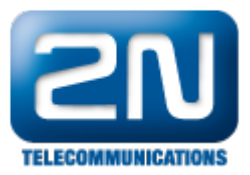

## VLC Player - How to watch a video from 2N® Helios IPs RTSP server

## 2N<sup>®</sup> Helios IP settings

- First of all you have to set RTSP server and enable video, audio or booth see pictures below. First one is for 2N<sup>®</sup> Helios IP FW version 2.5 and older, second one is for FW version 2.6 and newer (new web interface).
- If you do not fill in any IP address to "Allowed IP address X" fields then you will be able to watch the stream from any IP address (from any PC)
- If you fill some IP address into "Allowed IP address" field then you will be able to watch the stream only from that IP address
- Video resolution, frame rate, bitrate and size of video packets can be set as well it is recommended to change it only if the video is not displayed correctly with default settings!

| Please change your password. Weak password in use! |                            |                                                                              |  |  |  |  |  |  |  |
|----------------------------------------------------|----------------------------|------------------------------------------------------------------------------|--|--|--|--|--|--|--|
| ZN                                                 |                            | Streaming                                                                    |  |  |  |  |  |  |  |
| Information                                        | RTSP server                | Video codec settings                                                         |  |  |  |  |  |  |  |
| Basic Settings                                     | Allowed IP address 1:      | Video codec:     H.2b4/MPEG-4 AVC        Video resolution:     CIF (352x288) |  |  |  |  |  |  |  |
| Advanced Settings                                  | Allowed IP address 2:      | Frame rate: 30 fps 🔻                                                         |  |  |  |  |  |  |  |
| • Network                                          | Allowed IP address 3:      | Video bitrate: 2048 kbps 🔻                                                   |  |  |  |  |  |  |  |
| Date and Time                                      | Allowed IP address 4:      | Video packet size: 1400 B                                                    |  |  |  |  |  |  |  |
| SIP Settings                                       | Enable audio stream: Ves   | OoS DSCP for video: 0                                                        |  |  |  |  |  |  |  |
| Web Server                                         |                            |                                                                              |  |  |  |  |  |  |  |
| Mic & Speaker                                      | Enable video stream: Yes 🔻 |                                                                              |  |  |  |  |  |  |  |
| • Camera                                           | Enable UDP unicast: No 🔻   |                                                                              |  |  |  |  |  |  |  |
| Audio Codecs                                       |                            |                                                                              |  |  |  |  |  |  |  |
| Video Codecs                                       |                            |                                                                              |  |  |  |  |  |  |  |
| • Onvif                                            | JPEG video settings        |                                                                              |  |  |  |  |  |  |  |
| Auto Updates                                       | Anonymous access: Yes 🗸    |                                                                              |  |  |  |  |  |  |  |
| " Display                                          | Activated by call:         |                                                                              |  |  |  |  |  |  |  |
| System log                                         |                            |                                                                              |  |  |  |  |  |  |  |
| • E-mail                                           | JPEG frame rate: 5 fps 🔻   |                                                                              |  |  |  |  |  |  |  |
| <ul> <li>Multicast</li> </ul>                      | JPEG quality: 85 🔻         |                                                                              |  |  |  |  |  |  |  |
| Automation                                         |                            |                                                                              |  |  |  |  |  |  |  |
| Audio loop test                                    |                            |                                                                              |  |  |  |  |  |  |  |
| <ul> <li>Miscellaneous</li> </ul>                  |                            |                                                                              |  |  |  |  |  |  |  |

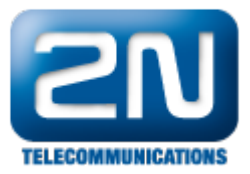

| (                    | Services     | × | ~                  | RTSP Server Enabled             | 2N Helios IP Vario | CZ   EN | Logout |
|----------------------|--------------|---|--------------------|---------------------------------|--------------------|---------|--------|
|                      |              |   | Ĩ.                 | Streams Settings ~              |                    |         | T      |
| ·                    | Phone        |   |                    | Audio Stream Enabled            | ✓                  |         |        |
| ₿.                   | Streaming    | > |                    | Video Stream Enabled            | ✓                  |         |        |
| $\mathbf{\tilde{x}}$ | E-Mail       |   | Video Parameters ~ |                                 |                    | 1       |        |
| 0                    | Automation   |   |                    | Video Codec                     | H.264              |         |        |
|                      | Llear Sounde |   |                    | Video Resolution                | CIF (352x288)      |         |        |
|                      | User sourios |   |                    | Video Framerate                 | 30 fps 🔹           |         |        |
|                      | Web Server   |   |                    | Video Bitrate                   | 2048 kbps 🔹        |         |        |
|                      | Audio Test   |   | L<br>F             | Authorised IP Addresses ~       |                    |         | 1      |
|                      |              |   |                    | IP Address 1                    |                    |         |        |
|                      |              |   |                    |                                 |                    |         |        |
|                      |              |   | Г                  | Transmission Quality Settings ~ |                    |         | 1      |
|                      |              |   |                    | QoS DSCP Value                  | 0                  |         |        |
|                      |              |   |                    | UDP Unicast Enabled             |                    |         |        |
|                      |              |   |                    |                                 |                    |         |        |
|                      |              |   |                    |                                 |                    |         | Apply  |

## VLC media player settings (version 2.0.5 Twoflower)

 Open you VLC media player and click on the "Media" tab on the top left corner. After that choose "Open Network Stream", go to section "Network" and fill in the IP address of 2N<sup>®</sup> Helios IP. Do not forget to use "rtsp" protocol! All these steps are figured in the picture below.

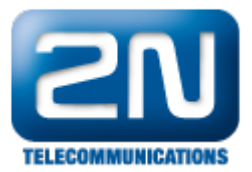

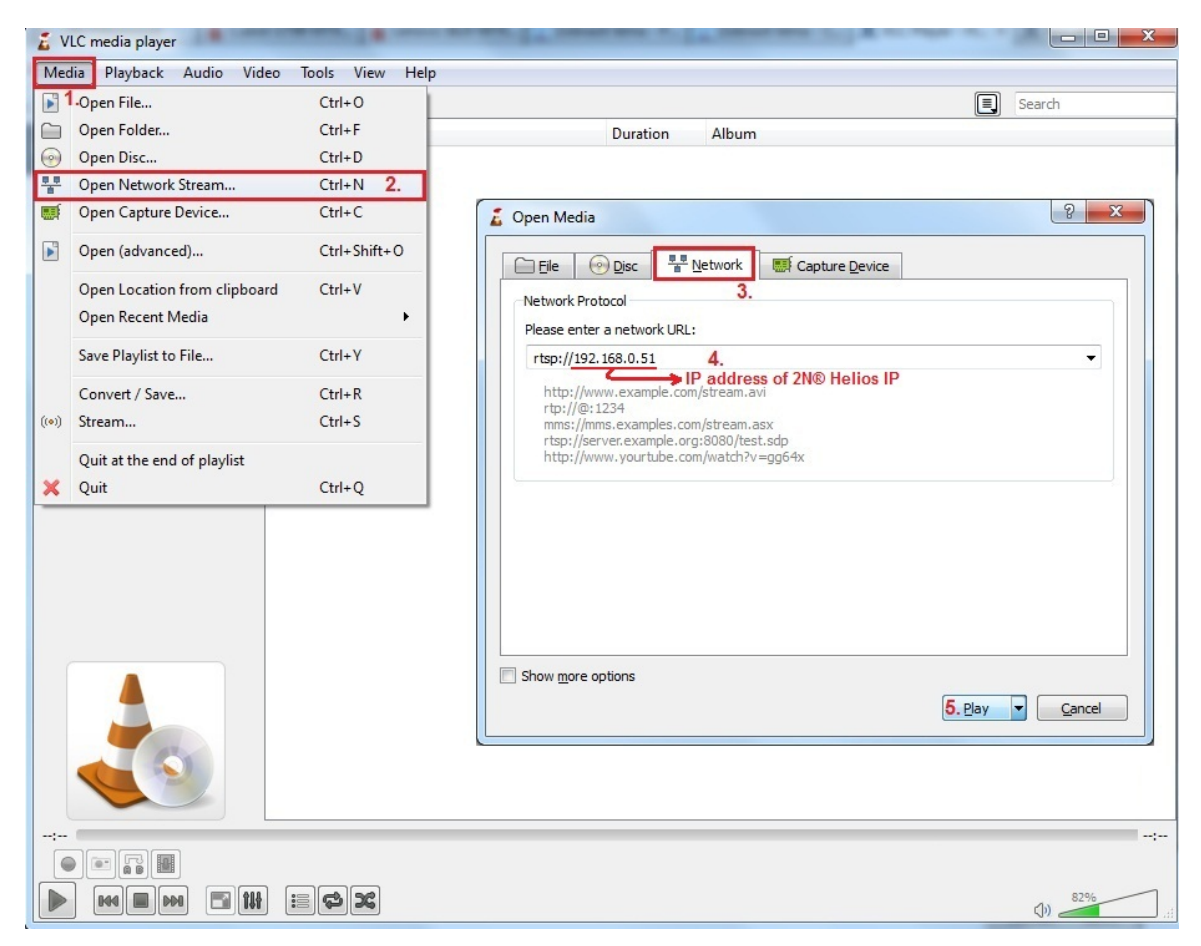

• Finally click on the "Play" button and streaming will start. You should see a stream in new window.

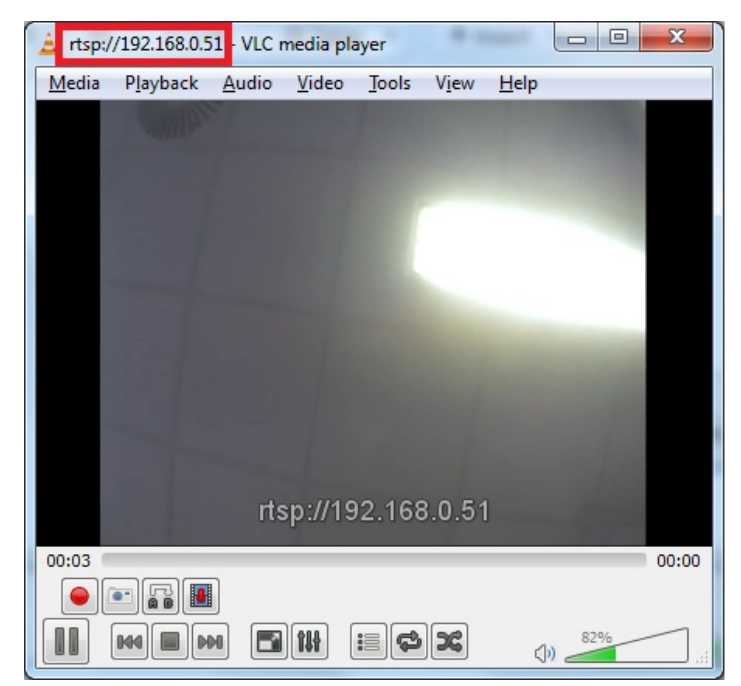

• If not, please make a trace and send it with configuration and network topology description to technical support!

More product information:

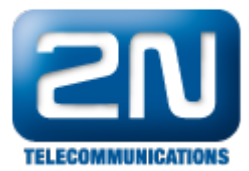

Door & Security Intercoms (Official Website 2N)